## Nowy sposób logowania do aplikacji exta life dla systemu iOS ( dostępny od wersji 3.5.4 )

Nowy sposób logowania oparty jest na tworzeniu listy kontrolerów / kont użytkowników. Aplikacja wspiera migrację ustawień (lokalne / zdalne / lista kontrolerów) utworzonych na starszych wersjach aplikacji iOS.

W pierwszej kolejności aplikacja próbuje łączyć się z kontrolerem do którego ostatnio była zalogowana. W przypadku braku połączenia widoczna jest lista kontrolerów, z której użytkownik wybiera kontroler / konto do którego chce się zalogować. Funkcjonalność pozwala na szybkie przełączanie się pomiędzy kontrolerami / kontami.

## UWAGA:

Konta użytkowników przed dodaniem do listy muszą zostać wcześniej utworzone w aplikacji z poziomu użytkownika 'root' (Ustawienia  $\rightarrow$  Użytkownicy)

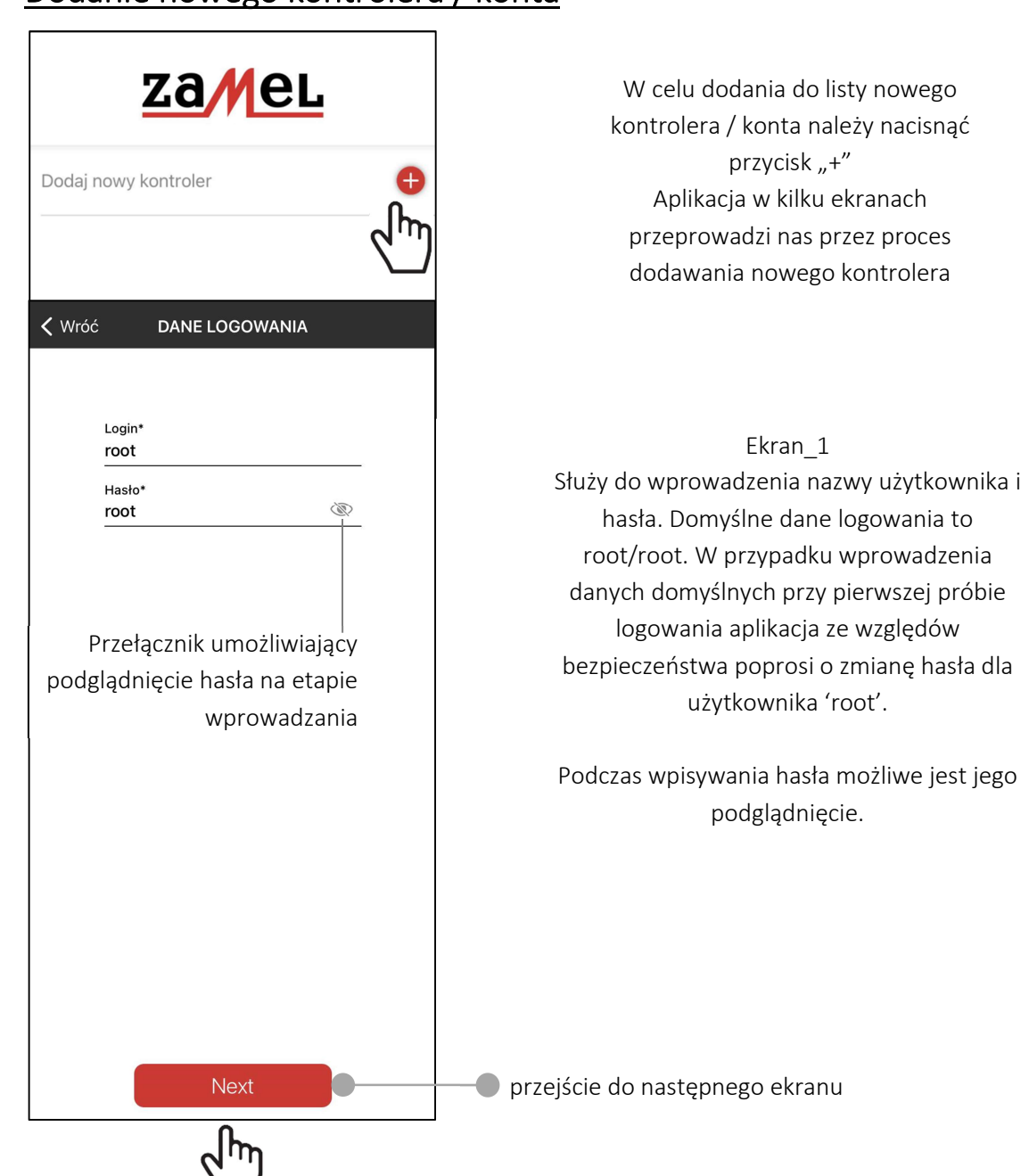

## Dodanie nowego kontrolera / konta

| Dostęp Lokalny       >         Dostęp Zdalny       >         Automatyczne wyszukiwanie       >         ♦       POŁĄCZENIE         Adres IP*       192.168.2.169         Wi-Fi*       zamel-b         Zamel-b       ?         IP/DDNS*       efc-01_xxxx.extalife.net         Port*       20400 | Dostęp Lokalny       >         Dostęp Zdalny       >         Automatyczne wyszukiwanie       >         ♦       POŁĄCZENIE         Adres IP*       192.168.2.169         Wi-Fi*       zamel-b         zamel-b       >         IP/DDNS*       efc-01_xxxx.extalife.net         Port*       20400             | Vróć   | RODZAJ POŁĄCZENIA                    |     |   |
|----------------------------------------------------------------------------------------------------|----------------------------------------------------------------------------------------------------|--------|--------------------------------------|-----|---|
| Dostęp Zdalny       ▲         Automatyczne wyszukiwanie       ▲         < Wróć                                                                                                    | Dostęp Zdalny       ↓         Automatyczne wyszukiwanie       ↓         ✓ Wróć       POŁĄCZENIE         Adres IP*       192.168.2.169         Wi-Fi*       ☆         zamel-b       ☆         ✓ Wróć       POŁĄCZENIE         IP/DDNS*       efc-01_xxxx.extalife.net         Port*       20400             | Dostę  | p Lokalny                            |     | > |
| Automatyczne wyszukiwanie         ✓ Wróć       POŁĄCZENIE         Adres IP*         192.168.2.169         Wi-Fi*         zamel-b         ✓         Vróć         POŁĄCZENIE         IP/DDNS*         efc-01_xxxx.extalife.net         Port*         20400                                       | Automatyczne wyszukiwanie         ✓ Wróć       POŁĄCZENIE         Adres IP*         192.168.2.169         Wi-Fi*         zamel-b         ✓         Vróć         POŁĄCZENIE         Vi-Fi*         zamel-b         POŁĄCZENIE         IP/DDNS*         efc-01_xxxx.extalife.net         Port*         20400 | Dostę  | p Zdalny                             |     |   |
| ♦ Wróć         POŁĄCZENIE           Adres IP*         192.168.2.169           Wi-Fi*         zamel-b           Zamel-b         ?           Vróć         POŁĄCZENIE           IP/DDNS*         efc-01_xxxx.extalife.net           Port*         20400                                           | ♦ Wróć     POŁĄCZENIE       Adres IP*     192.168.2.169       Wi-Fi*     2amel-b       Zamel-b     ?       Vróć     POŁĄCZENIE       IP/DDNS*     efc-01_xxxx.extalife.net       Port*     20400                                                                                                    | Auton  | natyczne wyszukiwanie                |     | > |
| Adres IP*<br>192.168.2.169<br>Wi-Fi*<br>zamel-b   Vróć POŁĄCZENIE  IP/DDNS*<br>efc-01_xxxx.extalife.net  Port*<br>20400                                                                                                    | Adres IP*<br>192.168.2.169<br>Wi-Fi*<br>zamel-b            Wróć         POŁĄCZENIE           IP/DDNS*<br>efc-01_xxxx.extalife.net           Port*<br>20400                                                                                                    | く Wróć | POŁĄCZENIE                           |     |   |
| Adres IP* 192.168.2.169 Wi-Fi* zamel-b  V Wróć  POŁĄCZENIE  IP/DDNS* efc-01_xxxx.extalife.net  Port* 20400                                                                                                    | Adres IP*<br>192.168.2.169<br>Wi-Fi*<br>zamel-b<br>Vróć POŁĄCZENIE<br>IP/DDNS*<br>efc-01_xxxx.extalife.net<br>Port*<br>20400                                                                                                    | -•     |                                      |     |   |
| Wi-Fi*<br>zamel-b<br>Vróć POŁĄCZENIE<br>IP/DDNS*<br>efc-01_xxxx.extalife.net<br>Port* 20400                                                                                                    | Wi-Fi*<br>zamel-b<br>Vróć POŁĄCZENIE<br>IP/DDNS* efc-01_xxxx.extalife.net<br>Port* 20400                                                                                                    |        | Adres IP*<br>192.168.2.169           |     |   |
| Viróć POŁĄCZENIE                                                                                                    | Vróć POŁĄCZENIE                                                                                                    |        | Wi-Fi*<br>zamel-b                    | ((+ |   |
| IP/DDNS*<br>efc-01_xxxx.extalife.net<br>Port*<br>20400                                                                                                    | IP/DDNS*<br>efc-01_xxxx.extalife.net<br>Port*<br>20400                                                                                                    |        |                                      |     |   |
| IP/DDNS*<br>efc-01_xxxx.extalife.net<br>Port*<br>20400                                                                                                    | IP/DDNS*<br>efc-01_xxxx.extalife.net<br>Port*<br>20400                                                                                                    |        | FOLĄOŻENIE                           |     |   |
| Port*<br>20400                                                                                                    | Port*<br>20400                                                                                                    |        | IP/DDNS*<br>efc-01_xxxx.extalife.net | •   |   |
|                                                                                                    |                                                                                                    |        | Port*<br>20400                       |     |   |
|                                                                                                    |                                                                                                    |        |                                      |     |   |
|                                                                                                    |                                                                                                    |        |                                      |     |   |

Ekran 2 Służy do wyboru rodzaju połączenia *Dostęp lokalny* – pozwala na wprowadzenie danych umożliwiających łączenie się z kontrolerem w obrębie sieci lokalnej (domu, lokalu w którym zainstalowany jest kontroler EFC-01) W przypadku tego połączenia wymagana jest znajomość adresu IP pod którym kontroler widoczny jest w sieci lokalnej. *Dostęp zdalny* – pozwala na wprowadzenie danych umożliwiających łączenie się z kontrolerem spoza sieci lokalnej (będąc poza domem, lokalem w którym zainstalowany jest kontroler EFC-01) *Automatyczne wyszukiwanie* – dotyczy tylko połączenia lokalnego. Po wybraniu tej opcji każdorazowo po uruchomieniu aplikacji kontroler jest automatycznie wyszukiwany w sieci lokalnej. Wykorzystuje się do tego mechanizm mulicast. UWAGA: nie wszystkie routery wi-fi wspierają poprawnie usługę mulicast.

*Adres IP* – adres pod którym kontroler EFC-01 jest widoczny jest w sieci lokalnej. Adres ten można sprawdzić z poziomu routera WiFi lub dedykowanej aplikacji ( na przykład 'Fing' ). Zalecane jest wykonanie rezerwacji adresu IP na routerze tak, aby za każdym razem kontroler otrzymywał ten sam adres od serwera DHCP. Rezerwacji dokonuje się na podstawie adresu MAC kontrolera w ekranie ustawień DHCP routera.

*Wi-Fi* - nazwa sieci wifi w której pracuje kontroler EFC-01. Nazwa może być wpisana ręcznie lub jest zaczytywana automatycznie po naciśnięciu przycisku 奈

*IP/DDNS* – zewnętrzny stały adres IP lub nazwa domeny w przypadku zmiennego zewnętrznego adresu IP i korzystania z usługi ddns.

Port – domyślny port na którym pracuje kontroler i aplikacja – wartość 20400

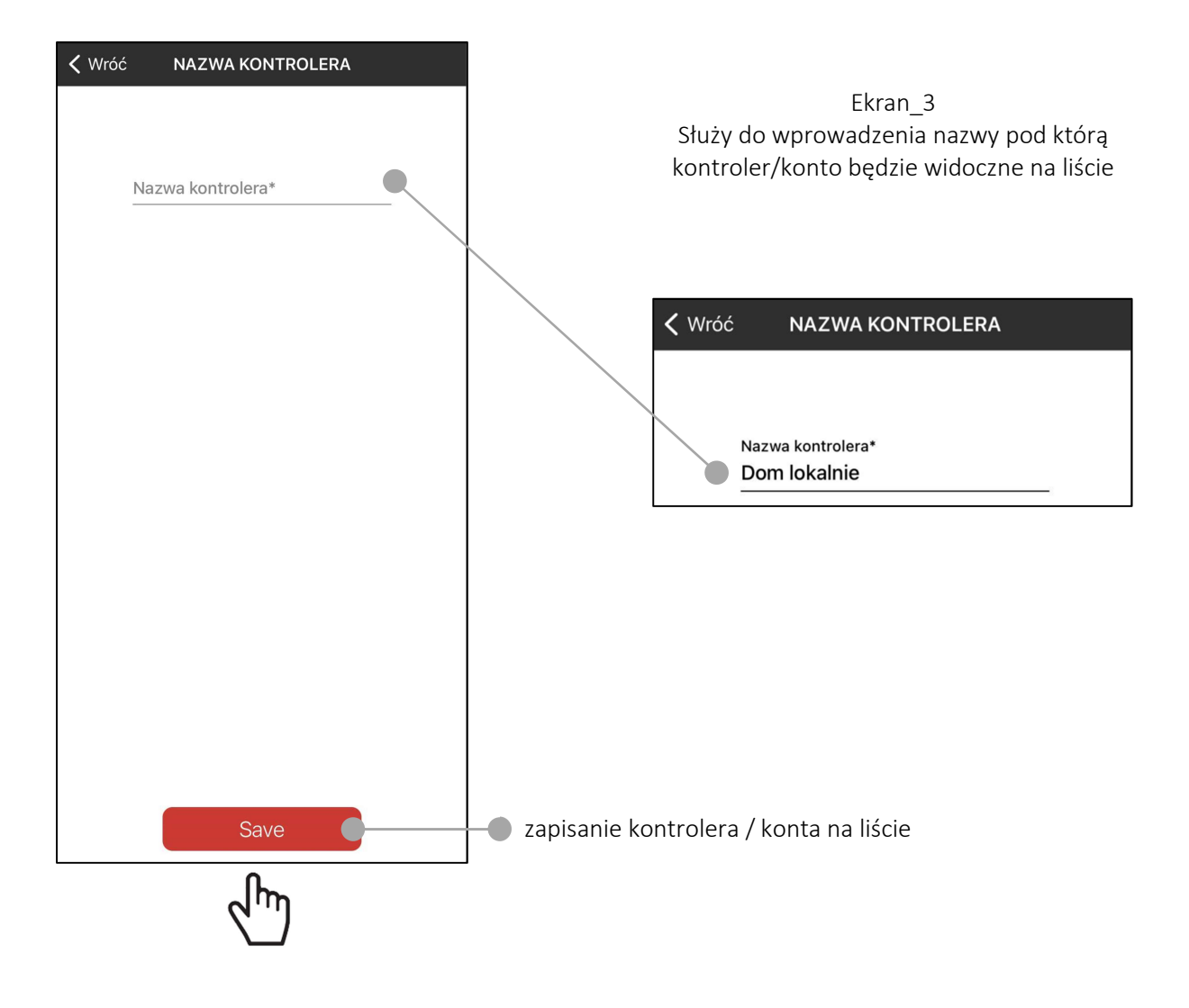

## Widok listy kontrolerów / kont

Lista jest wyświetlana po uruchomieniu aplikacji. W celu połączenia należy kliknąć wybraną nazwę na liście.

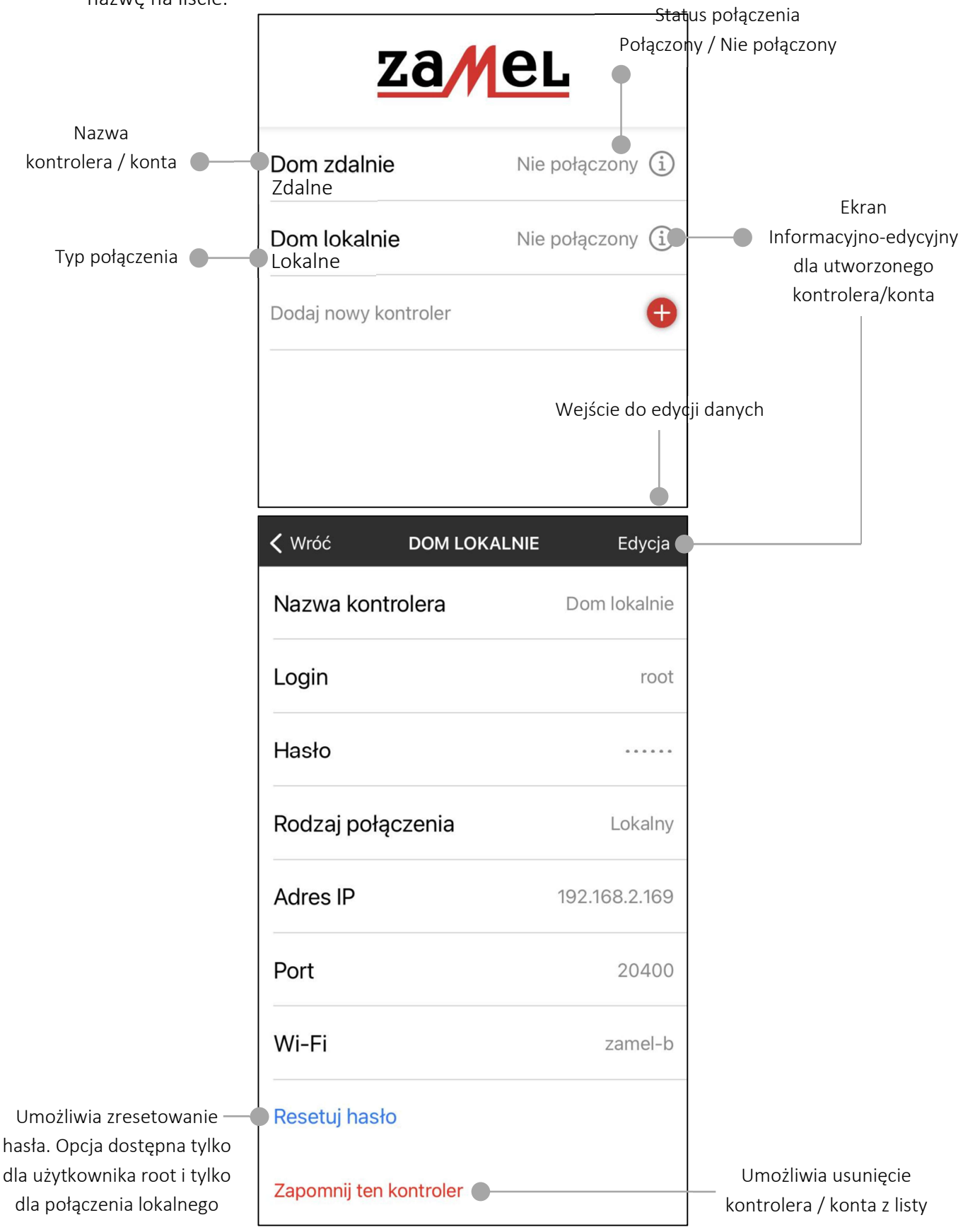

Aplikacja umożliwia szybkie przejście do listy i przelogowanie do innego kontrolera / konta.

| za                             | Jerre Contraction (Second Second Sec |   |
|--------------------------------|----------------------------------------------------------------------------------------------------|---|
| <b>Dom zdalnie</b><br>Zdalne   | Nie połączony 🛈                                                                                                    |   |
| <b>Dom lokalnie</b><br>Lokalne | Nie połączony i                                                                                                    |   |
| Dodaj nowy kontroler           | Ð                                                                                                    |   |
|                                |                                                                                                    | ( |
|                                |                                                                                                    |   |
|                                |                                                                                                    |   |

| • Wróć exta | a life 🗸   |
|-------------|------------|
| Urządzenia  | Dom        |
| Sceny       | Logiczne   |
| Czasowe     | Ustawienia |